例:

### 日光土木事務所周辺の

「新たに指定が必要となる区域」を確認したい場合

### ①「**全体図**」から該当箇所の<u>拡大図番号</u>を確認

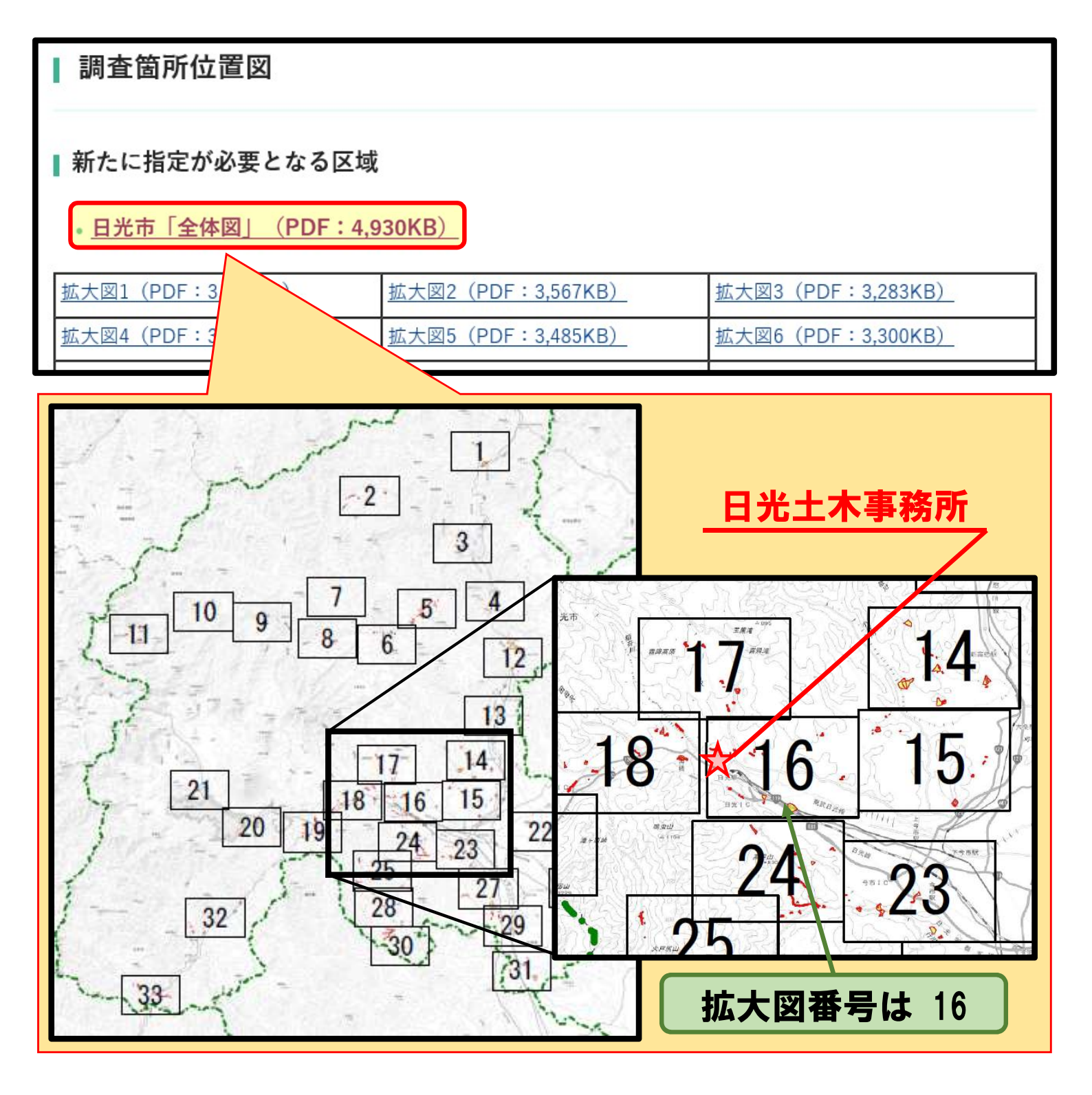

例:

#### 日光土木事務所周辺の

「新たに指定が必要となる区域」を確認したい場合

### ②「**拡大図**」から該当箇所の<u>箇所番号</u>を確認

| 新たに指定が必要となる区域

#### • 日光市「全体図」(PDF: 4,930KB)

| <u>拡大図1(PDF:3,480KB)</u>   | <u>拡大図2(PDF:3,567KB)</u>  | <u>拡大図3(PDF:3,283KB)</u>  |
|----------------------------|---------------------------|---------------------------|
| <u>拡大図4(PDF:3,673KB)</u>   | <u>拡大図5(PDF:3,485KB)</u>  | <u>拡大図6(PDF:3,300KB)</u>  |
| <u>拡大図7(PDF:3,217KB)</u>   | <u>拡大図8(PDF:3,329KB)</u>  | <u> 拡大図9(PDF:3,459KB)</u> |
| <u>拡大図10 (PDF:3,677KB)</u> | <u>拡大図11(PDF:3,518KB)</u> | <u>拡大図12(PDF:3,801KB)</u> |
| <u>拡大図13 (PDF:3,902KB)</u> | <u>拡大図14(PDF:3,315KB)</u> | <u>拡大図15(PDF:2,905KB)</u> |
| <u>拡大図16 (PDF:3,662KB)</u> | <u>拡大図17(PDF:3,333KB)</u> | <u>拡大図18(PDF:3,968KB)</u> |
| <u>拡大図19 (PDF:</u> KB)     | <u>拡大図20(PDF:3,200KB)</u> | <u>拡大図21(PDF:2,365KB)</u> |
| 拡大図22 (PDF)                | 拡大図23 (PDF:4037KB)        | 拡大図24 (PDF:3403KB)        |

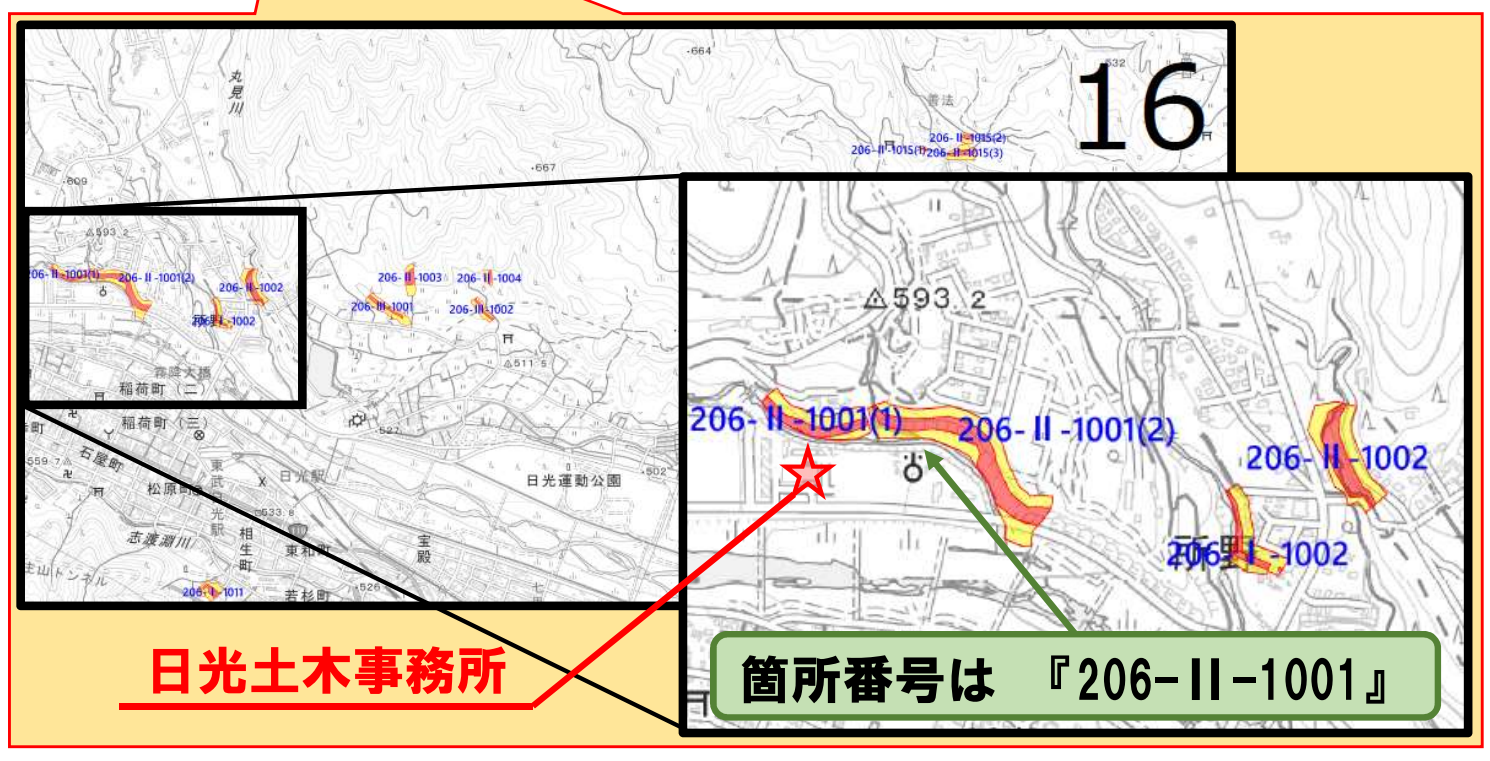

例:

### 日光土木事務所周辺の

「新たに指定が必要となる区域」を確認したい場合

### ③「基礎調査の結果公表ページ(日光市)」をクリック

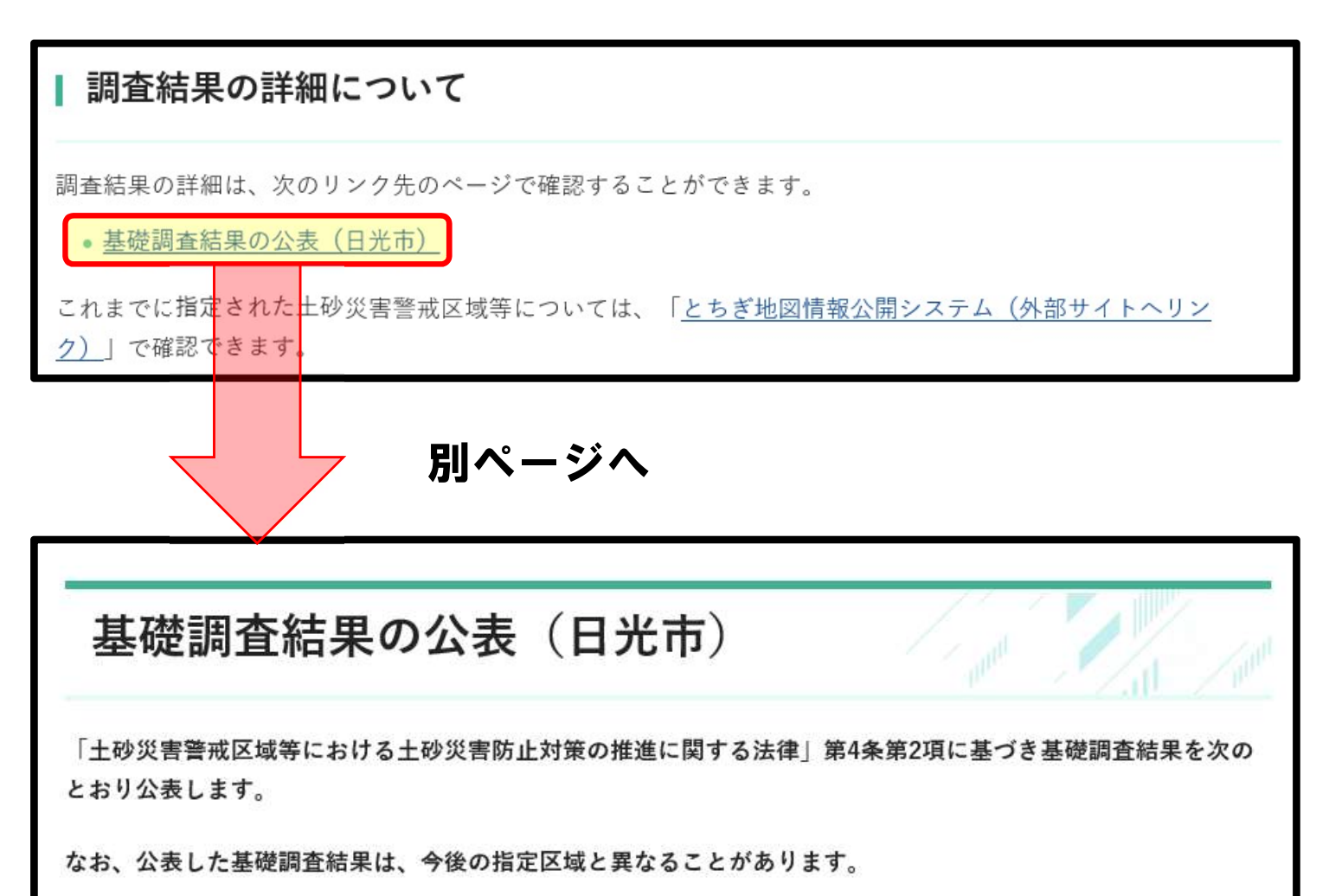

指定となった箇所(土砂災害警戒区域・土砂災害特別警戒区域が確定)は「指定日」欄に日付が記載されます。

• 日光市

| 番<br>号 | 自然現象の種類 | 大字 | 渓流名・箇所名     |                                          | 内容    | 指定日 |
|--------|---------|----|-------------|------------------------------------------|-------|-----|
| 1      | 急傾斜地の崩壊 | 瀬尾 | 207-1-007   | 高百 I -A (PDF: 2,776KB)                   | 区域の変更 |     |
| 2      | 急傾斜地の崩壊 | 長畑 | 207- I -015 | <u>普門寺裏 I -A(PDF:4,661K</u><br><u>B)</u> | 区域の変更 |     |
| 3      | 急傾斜地の崩壊 | 小倉 | 207-1-017   | 上小倉 I -A(PDF:2.958KB)                    | 区域の変更 |     |

例:

### 日光土木事務所周辺の

「新たに指定が必要となる区域」を確認したい場合

### ④<u>「箇所番号」</u>『206-II-1001』をクリック

#### ⑤<u>1 土砂災害警戒区域等の指定の公示に係る図書」</u>で 調査結果を確認

| 51 | 応照所地の用格 |      | 200 1 1017    |                             | AVI /5E |  |
|----|---------|------|---------------|-----------------------------|---------|--|
| 92 | 急傾斜地の崩壊 | 丹勢   | 206- -1018    | <u>丹勢   A(PDF:1,431KB)</u>  | 新規      |  |
| 93 | 急傾斜地の崩壊 | 所野   | 206- II -1001 | 所野IID(PDF:8,457KB)          | 新規      |  |
| 94 | 急傾斜地の崩壊 | 所野   | 206- II -1002 | <u>所野 II E(PDF:4,962KB)</u> | 新規      |  |
| 95 | 今値斜地の崩撞 | 可斤甲系 | 206-11-1003   |                             | 新相      |  |

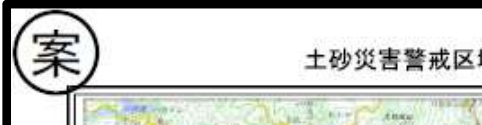

土砂災害警戒区域等の指定の公示に係る図書(その1)

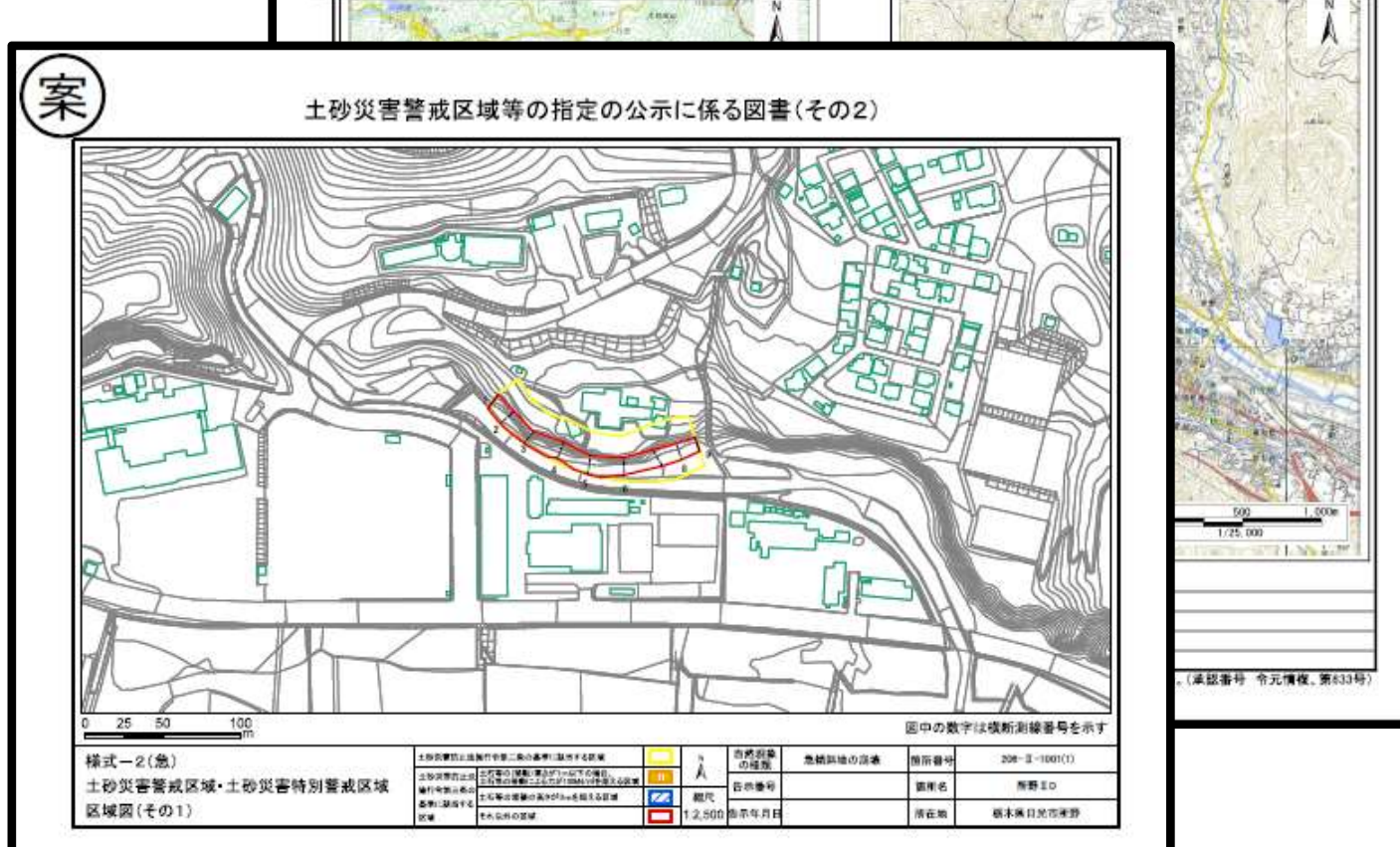